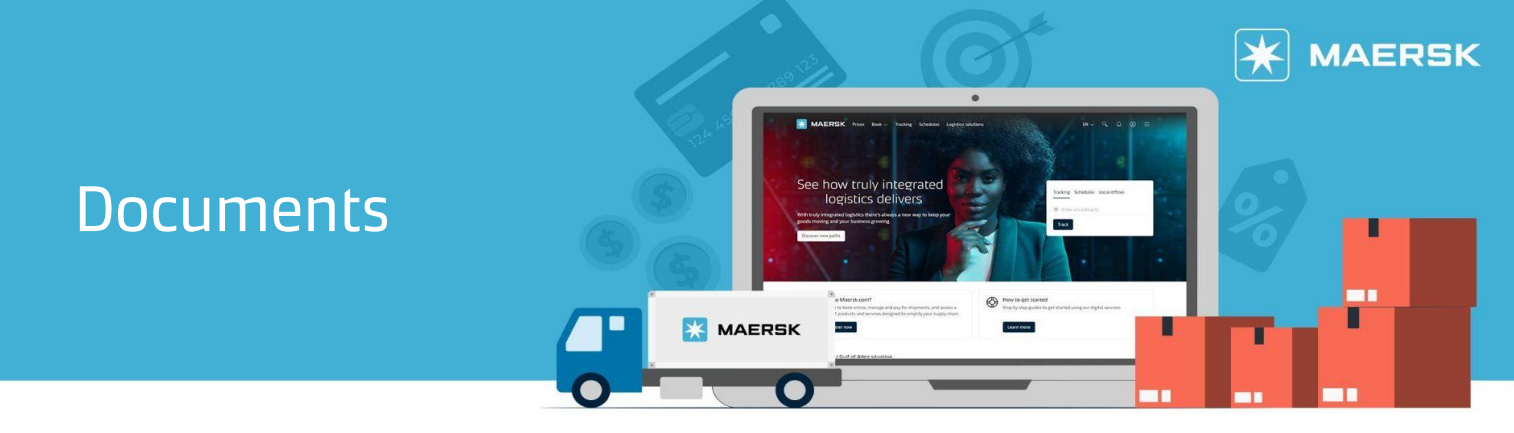

# Where can I access my Export and Import documents on Maersk.com?

You can easily access your Export and Import documents on Maersk.com directly through **our Shipment Details**.

**Step 1:** Click **Account icon** located at the top right corner of the home page and Login.

 $\mathbf{*}$ MAERSK Prices Book ~ Tracking Schedules Logistics solutions Manage ~  $EN \sim Q \square \bigcirc \bigcirc \equiv$ 

**Step 2:** On the Hub page use the Track shipments search box to find a shipment. Enter BL number or container number and click View Details.

| 💥 MAERSK        | Prices Book $\checkmark$ Tracking Schedules Logistics solutions Manage $\backsim$ | $en \lor \circ$ $\Diamond$ $\bigcirc$ $\textcircled{O}$ $\textcircled{O}$ |
|-----------------|-----------------------------------------------------------------------------------|---------------------------------------------------------------------------|
| 长 Hub dashboard | Welcome to your Hub 🖉 Customise                                                   | B/L or container no. View details                                         |

## Step 3: Select Documents

| Shipment deta                                               | ils                 |                                                                   | 0                                                                   | View details                                       |
|-------------------------------------------------------------|---------------------|-------------------------------------------------------------------|---------------------------------------------------------------------|----------------------------------------------------|
| B/L number: ①<br>Track Duplicate Amend                      | 1                   | Manila, PH<br>Departed Manila, Philippines, PH<br>07 Oct 2023     | Tanjung Pelepas, MY<br>Arrived Tanjung Pelepas, Joho<br>22 Oct 2023 | I x 40 Dry High<br>r, MY Plastic, plastic articles |
| Summary Documents                                           | Containers & VGM    | Parties Charges & Invoices                                        | Log                                                                 |                                                    |
| Click a document to download. Plea Export related documents | se print a download | ded document only if it is necessary.<br>Import related documents | More permission details can be foun                                 | ld <u>here</u> .                                   |
| Booking confirmation<br>on 21 Sep 2023, 08:32 UTC           | 4                   | Arrival notice<br>on 19 Oct 2023, 06:21 UTC                       | ()                                                                  |                                                    |
| Equipment release order<br>on 14 Sep 2023, 08:38 UTC        | 4                   | Delivery order<br>on 23 Oct 2023, 06:59 UTC                       | ()                                                                  |                                                    |
| Waybill<br>on 10 Oct 2023, 04:43 UTC                        | 4                   |                                                                   |                                                                     |                                                    |
| Certified True Copy of B/L<br>on 10 Oct 2023, 04:43 UTC     | Ł                   |                                                                   |                                                                     |                                                    |

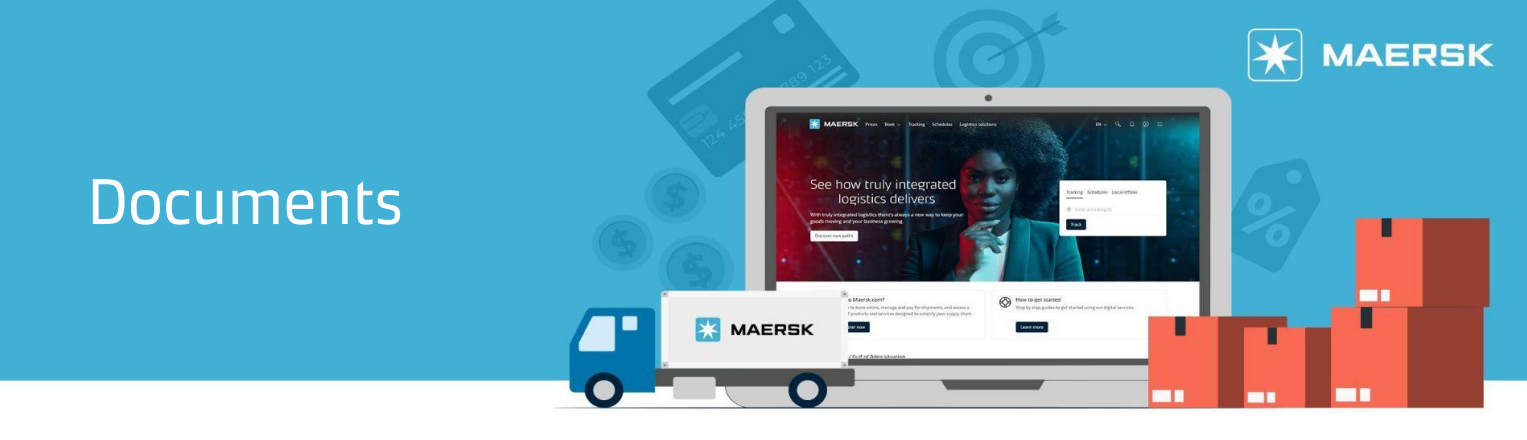

You can easily access your Export and Import documents on Maersk.com directly through our <u>Export Overview</u>.

**Step 1:** Click Account icon located at the top right corner of the home page and Login.

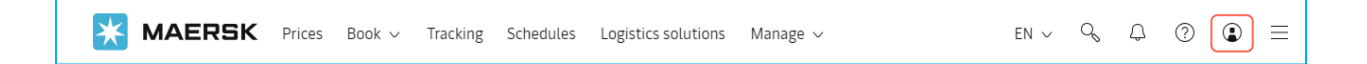

**Step 2:** Select Manage then select Export Overview.

| 🔀 MAERSK                   | Prices Book $\checkmark$ Tracking Schedules Logistics solutions | Manage 🗸 🛛 EN 🗸           | Q ₽ ⑦ ₽ Ξ    |
|----------------------------|-----------------------------------------------------------------|---------------------------|--------------|
|                            |                                                                 | ≪)∉ Hub                   |              |
| स्री़ः Hub dashboard       | Welcome to your Hub 🖉 Customise                                 | □↑ Export overview        | View details |
| <u> </u>                   | Outstand                                                        | Import overview     Tasks | /erview      |
| <u>■</u> ↓ Import overview | We're looking For vessel depa                                   | E MyCustoms               | 5            |

#### **Step 3:** Select Documents

| 🔀 MAERSK                | Prices Book $\checkmark$ Tracking Schedules Logistics solutions Manage $\checkmark$     | en v 🔍 (                                    | ₽ @ € =            |
|-------------------------|-----------------------------------------------------------------------------------------|---------------------------------------------|--------------------|
| 长 Hub dashboard         | Export overview View a quick demo B/L, booking, container or booked                     | by reference number                         | View details       |
| ⊡↑ Export<br>overview   | <u>එ</u> Ocean (16) 🖽 LCL (0) ස්ථි Air (0)                                              | 0                                           |                    |
| <u></u> Import overview | Applied filters:                                                                        | $\stackrel{\wedge}{\lesssim}$ Saved filters | 🚔 Shipment filters |
| 🗸 Tasks                 | Shipments ETA changes Unconfirmed bookings Documents                                    |                                             |                    |
| ියු MyCustoms           |                                                                                         |                                             |                    |
| S MyFinance             | Download the documents for your active shipments.                                       |                                             |                    |
| IIII Allocations        | Vessel departing in:         last 3 months         Occument type:         All documents |                                             |                    |

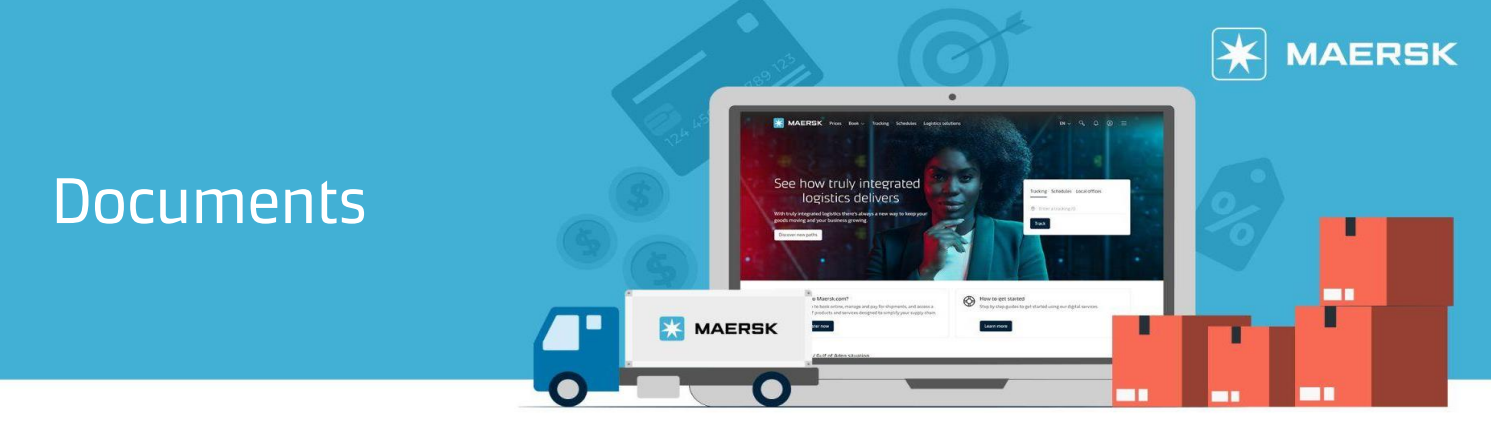

These are the type of documents, along with the parties that have access. Please note, all documents are in PDF format.

## **Booking Confirmation**

- o Booked by
- Price owner

## **Equipment Release Order**

o Booked by

## Verify Copy

- o Transport Document Receiver
- Outward forwarder

## Bill of Lading / Waybill

o Transport document receiver

## **Certified True Copy**

- o Shipper
- o Consignee
- Transport document receiver
- First notify party
- Additional notify party
- o Outward forwarder

### **Arrival Notice**

- $\circ$  Consignee
- First notify party
- Additional notify party

#### **Delivery Order**

- o Consignee
- Release to Party

## **Financial documents**

All financial documents, including invoices and statements are available to the relevant party via the MyFinance application. For more information, please see <u>MyFinance</u>.

## Need more help?

Should you require further assistance, please do not hesitate to contact us.

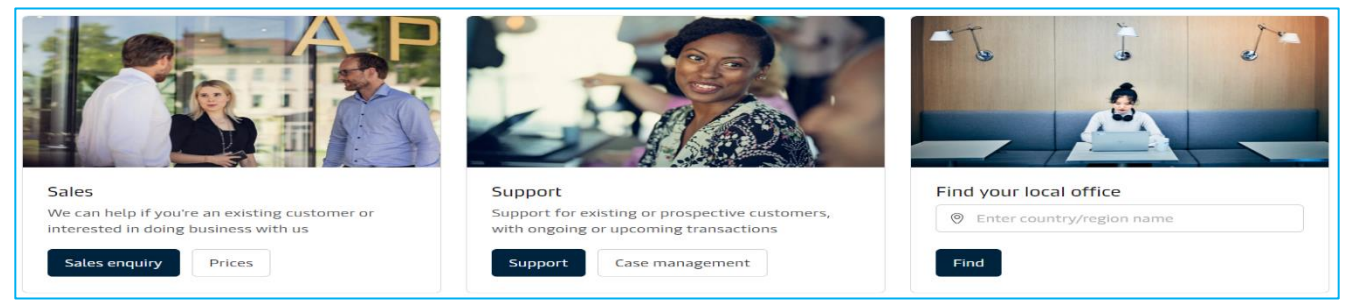